© Составление: Выграненко, <u>vygranenko@mail.ru</u>. Публикация: IX. 2012

# Табличный редактор Microsoft Excel

(MS Office 2007 – 2010)

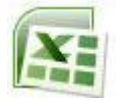

## Задание № 5 Функции в электронной таблице

### Задание:

- 1. Составить электронную таблицу по заданному набору данных (см. ниже).
- 2. Задать
  - вычисление минимальной плотности населения в 1970 году
  - вычисление максимальной плотности населения в 1970 году
  - вычисление минимальной плотности населения в 1989 году
  - вычисление максимальной плотности населения в 1989 году
  - суммарной площади всех континентов
  - суммарного населения в 1970 году
  - суммарного населения в 1989 году.
- 3. Сохранить работу как файл с именем, содержащим фамилию и номер задания. Например: *Алексеев5.xls*

#### Территория и население по континентам

Территория Австралии и Океании — 8,5 млн. кв.км.

Плотность населения в Африке в 1989 г. была 21 человек на кв.км.

Население Европы в 1989 г. составило 701 млн. человек.

Территория Южной Америки — 17,8 млн. кв.км.

Территория Европы — 10,5 млн. кв.км.

Население Северной и Центральной Америки в 1989 г. составило 422 млн. человек. Плотность населения в Сев. и Центральной Америке в 1970 г. была 13 человек на кв.км. Плотность населения в Австралии и Океании в 1989 г. была 3 человека на кв.км. Население Южной Америки в 1989 г. составило 291 млн. человек.

Территория Африки — 30,3 млн. кв.км.

Территория Азии — 44,4 млн. кв.км.

Население Австралии и Океании в 1989 г. составило 26 млн. человек.

Территория Северной и Центральной Америки — 24,3 млн. кв.км.

Население Азии в 1970 г. составило 2161 млн. человек.

Плотность населения в Европе в 1989 г. была 67 человек на кв.км.

Плотность населения в Азии в 1970 г. была 49 человек на кв.км.

Население Африки в 1970 г. составило 361 млн. человек.

Население Австралии и Океании в 1970 г. составило 19 млн. человек.

Население Южной Америки в 1970 г. составило 190 млн. человек.

Плотность населения в Африке в 1970 г. была 12 человек на кв.км.

Население Северной и Центральной Америки в 1970 г. составило 320 млн. человек. Плотность населения в Южной Америке в 1970 г. была 11 человек на кв.км, а в 1989 г - была 16 человек на кв.км.

Население Африки в 1989 г. составило 628 млн. человек.

Плотность населения в Австралии и Океании в 1970 г. была 2 человека на кв.км. Население Европы в 1970 г. составило 642 млн. человек.

Плотность населения в Сев. и Центральной Америке в 1989 г. была 17 человек на кв.км.

Плотность населения в Европе в 1970 г. была 61 человек на кв.км.

Население Азии в 1989 г. составило 3133 млн. человек.

Плотность населения Азии в 1989 году - 71 человек на кв.км.

Плотность населения в Южной Америке в 1989 г. была 16 человек на кв.км.

#### Порядок выполнения

- 1. Запустите табличный редактор.
- 2. Введите название таблицы в ячейку А1.
- 3. Объедините ячейки A1:G1 и разместите название по центру. Для этого: выделите блок A1:G1;

используйте кнопку **Объединить и поместить в центре** в командной вкладке *Выравнивание*.

4. Таким же образом объедините ячейки A2:A3, B2:B3, C2:C3, D2:E2, F2:G2 и заполните заголовок таблицы по образцу:

| Nº | Континент | Территория,<br>млн. кв. км | Плотность населения,<br>чел. на кв. км |      | Население,<br>Млн. чел |      |
|----|-----------|----------------------------|----------------------------------------|------|------------------------|------|
|    |           |                            | 1970                                   | 1989 | 1970                   | 1989 |
|    |           |                            |                                        |      |                        |      |

- 5. Для названия таблицы задайте шрифт **Courier**, размер **14**, вид **полужирный** с помощью средств командной вкладки *Шрифт*.
- 6. Для заголовка таблицы установите шрифт Arial, размер 12, вид курсив.
- 7. Заполните таблицу, начиная со столбца В текстами из заданного набора данных.
- 8. Выполните автозаполнение для столбца А.
- 9. Задайте границы ячеек таблицы с помощью раскрывающейся кнопки **Границы** в командной вкладке *Шрифт*, как показано в образце.
- 10. Задайте цвет фона заполнения внутри таблицы светло-жёлтый, а внутри заголовка светло-зелёный. Для этого используйте раскрывающуюся кнопку **Цвет заливки** в командной вкладке *Шрифт*.
- 11. В столбце **С** после данных задайте вычисление **Автосуммы** (кнопка ∑ в командной вкладке *Редактирование*).
- 12. Аналогично, в столбцах F и G найдите суммарное население по годам.
- 13. Найдите минимальную плотность населения в 1970 году. Для этого:
  - выделите ячейку, куда будет помещён результат (строкой ниже, чем суммарные значения);
  - щёлкните левой кнопкой на значок fx (вставить функцию) рядом со строкой ввода;
  - выберите из списка в открывшемся окне функцию МИН (в верхнем поле выбрать категорию Статистические или Полный алфавитный перечень);

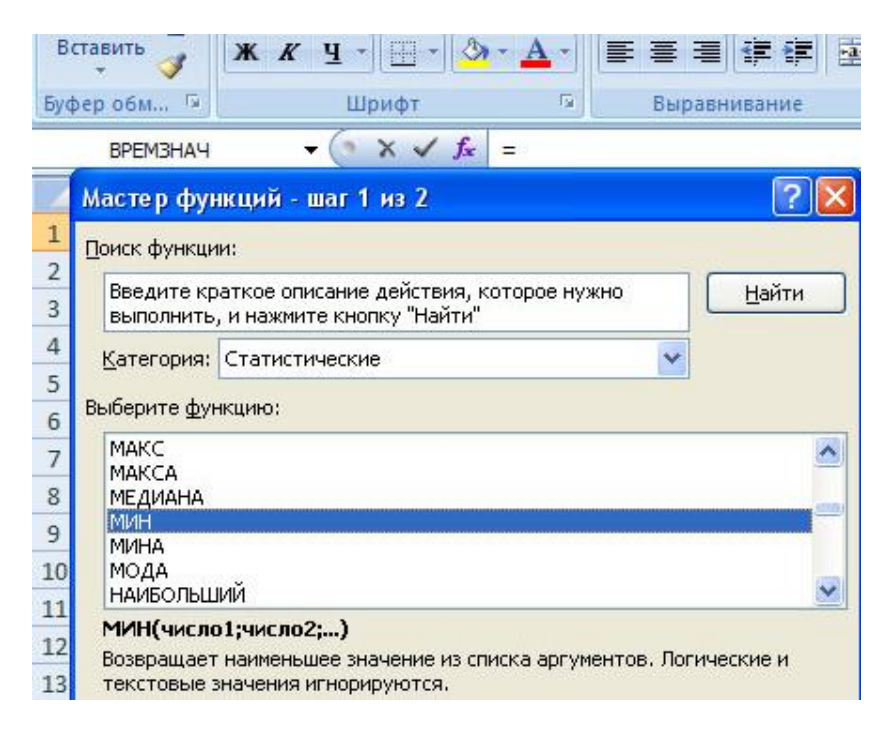

- нажмите ОК;
- впишите необходимый диапазон в верхнее поле ввода вручную

| Аргументы функции              |                                                                                                    |  |  |  |  |
|--------------------------------|----------------------------------------------------------------------------------------------------|--|--|--|--|
| МИН                            |                                                                                                    |  |  |  |  |
| Число2                         | те число                                                                                                    |  |  |  |  |
|                                |                                                                                                    |  |  |  |  |
| Возвращает наименьшее значе    | =<br>ение из списка аргументов. Логические и текстовые значения игнорируются.                                                        |  |  |  |  |
|                                | нисло1: число1;число2; от 1 до 255 чисел, пустых ячеек, логических или текстовых значений, среди которых ищется наименьшее значение. |  |  |  |  |
| Вначение:                      |                                                                                                    |  |  |  |  |
| <u>Справка по этой функции</u> | ОК Отмена                                                                                                    |  |  |  |  |
| или                            |                                                                                                    |  |  |  |  |

- нажмите на кнопку Выбор диапазона (с красной стрелочкой), рядом с полем ввода Число 1 окна Аргументы функции;
- о выделите данные столбца С (без заголовка таблицы и ячейки вывода!);
- восстановите свернувшееся окно Аргументы функции (кнопка с красной стрелочкой справа);
- нажмите ОК.
- 14. Найдите минимальную плотность населения в 1989 году (скопируйте формулу нахождения минимума в соседнюю справа ячейку).
- 15. Аналогично пунктам 16 и 17 найдите максимальную плотность населения в 1970 и в 1989 годах функция МАКС (строкой ниже от минимальных значений).
- 16. Подпишите все найденные значения в ячейках левее результата (Всего, Минимум, Максимум).
- 17. Закройте окно табличного редактора, сохранив работу.